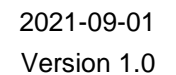

## Lägg in spelare i truppen och ta ut spelare till matchprotokollet

Alla spelare som ska spela match ska vara uppsatt på matchprotokollet. Här visar vi hur du lägger till spelarna från egna föreningen samt samarbetsföreningen och skriver ut ett matchprotokoll innan match.

## Lägg in spelarna i truppen

**SVENSK** 

INNEBANDYS INFORMATIONSSYSTEM

| pepter lag Spelplaver Personer Spelere Natcher Arender Frent Demarerestitninger Care<br>reminjers lag<br>te characeurol terz<br>te characeurol terz<br>terz<br>terz | Arkiv Förening                                                        | ibis.innebandy.se/Ibisforeningklient/Match/MatchSpelareForForeningModalSkal.asp |
|----------------------------------------------------------------------------------------------------|-----------------------------------------------------------------------|---------------------------------------------------------------------------------|
| <pre>reminers la</pre>                                                                                                    | Uppgifter Lag Spelplaner Personer Spelare Matcher Ärenden Event Domar | ersättningar Cuper                                                              |
| Log - FRC Kalmarsond H2AS   Upgdfer Tixingar Matche Personer Anlagsmar   Common Market   Common Market                                                                                                    |                                                                       | 0                                                                               |
| Virgelter Virgelter     Virgelter                                                                                                    | Föreningens lag Kalmarsund HJAS                                       | Kön Man 🗸                                                                       |
| <pre>ci clamane divide<br/>ci clamane divide<br/>ci clam</pre>                             | Perrar Uppgifter Tävlingar Matcher Personer Anläggn                   | ingar Trupp Licenstyp A-licens V                                                |
| Buildware   Buildware                                                                                                    | FBC Kalmarsund HJAS                                                   | FödelseÂr - (8888 - 8888)                                                       |
| Attal Splane II   In Biggins II   In Biggins III   In Biggins III   In Biggins III   In Biggins III   In Biggins III   In Biggins III   In Biggins III   In Biggins III   In Biggins III   In Biggins III   In Biggins IIII   In Biggins IIII   In Biggins IIIII   In Biggins IIIIIIIIIIIIIIIIIIIIIIIIIIIIIIIII                                                                                                    | FBC Kannarsong Dam                                                    | Visa                                                                            |
| n rojan<br>Solamsrund 0011<br>Solamsrund 0014<br>Solamsrund 0014<br>Solamsrund 001                                                                                                    | FBC Kalmarsund P07 Antal Spelare: 8                                   |                                                                                 |
| Skalar ind   Skalar ind   Skalar ind <th>Barn Pojkar Nr Kap Förnamn Efternamn Personnu</th> <th>nmer Licens 20 st Spelare i föreningen (FBC Kalmarsund)</th>                                                                                                    | Barn Pojkar Nr Kap Förnamn Efternamn Personnu                         | nmer Licens 20 st Spelare i föreningen (FBC Kalmarsund)                         |
| Bit Kultursund P01/2       Sakar Iter         Bit Kultursund P01/2       Sakar Iter                                                                                                    | FBC Kalmarsund P011 NV V C                                            | Saknar licer A Förnamn Efternamn Personnummer Licenstyp Kön                     |
| BC Kulmariand P033/2       Anton       I Man         P V       Galar Hore       Filip         P V       Sakar Hore       Filip         P V       Sakar Hore       Guistav         P V       Sakar Hore       Guistav         P V       Sakar Hore       Guistav         P V       Sakar Hore       Guistav         P V       Sakar Hore       Guistav         P V       Sakar Hore       Guistav         P V       Sakar Hore       Guistav         P V       Sakar Hore       Guistav         P V       Sakar Hore       Guistav         P V       Sakar Hore       Guistav         Sakar Hore       Guistav       Man         P V       Sakar Hore       Guistav         Sakar Hore       Sakar Hore       Guistav         Sakar Hore       Sakar Hore       Guistav         Sakar Hore       Sakar Hore       Guistav         Sakar Hore       Sakar Hore       Guistav         Sakar Hore       Sakar Hore       Sakar Hore         Sakar Hore       Sakar Hore       Sakar Hore         Sakar Hore       Sakar Hore       Sakar Hore         Sakar Hore       Sakar Hore<                                                                                                    | FBC Kalmarsund P012/2                                                 | Saknar licer Albin i Man                                                        |
| Sahar Itau       Cali       Image: Sahar Itau         F v       Sahar Itau       Filip       Man         F v       Sahar Itau       Filip       Man         F v       Sahar Itau       Sahar Itau       Sahar Itau         F v       Sahar Itau       Sahar Itau       Man         F v       Sahar Itau       Sahar Itau       Man         F v       Sahar Itau       Sahar Itau       Man         Sahar Itau       Sahar Itau       Man       Man         F v       Sahar Itau       Kevin       Man         Sahar Itau       Kevin       Man       Man         Sahar Itau       Kevin       Man       Man         Sahar Itau       Kevin       Man       Man         Max       Man       Man       Man         Max       Man       Man       Man         Oliver       Man       Man       Man         Okar       Man       Man       Man         Tobias       Man       Man       Man         Simon       Man       Man       Man         William       Man       Man       Man                                                                                                    | FBC Kalmarsund P013/2                                                 | Saknar licer Anton Saknar licer                                                 |
| F                                                                                                    |                                                                       | Saknar licer Tile                                                               |
| Image: Solver Res       Prip       Image: Res       Image: Res         Image: Res       Solver Res       Solver Res       Image: Res       Image: Res         Image: Res       Solver Res       Solver Res       Image: Res       Image: Res       Image: Res         Image: Res       Res       Res       Image: Res       Image: Res       Image: Res       Image: Res         Image: Res       Res       Res       Image: Res       Image: Res       Image: Res       Image: Res         Image: Res       Res       Res       Image: Res       Image: Res       Image: Res       Image: Res         Image: Res       Res       Res       Image: Res       Image: Res       Image: Res       Image: Res         Image: Res       Res       Res       Image: Res       Image: Res       Image: Res       Image: Res         Image: Res       Res       Res       Image: Res       Image: Res       Image: Res       Image: Res         Image: Res       Res       Res       Res       Image: Res       Image: Res       Image: Res       Image: Res       Image: Res       Image: Res       Image: Res       Image: Res       Image: Res       Image: Res       Image: Res       Image: Res       Image: Res       Image: Res <t< th=""><th></th><th>Saknar licer Gilio</th></t<>                                                                                                    |                                                                       | Saknar licer Gilio                                                              |
| Image: Second term         Image: Second term         I                                                                                                    |                                                                       | Salara licer Custav                                                             |
| Image: Second Second                                                                                                    |                                                                       |                                                                                 |
| F       Bakas Ret         Spare Impy       Reders         Spare Impy       Reders         Man       Man         Max       Man         Max       Man         Oliver       Man         Okar       Man         Okar       Man         Okar       Man         Okar       Man         Okar       Man         Okar       Man         Okar       Man         Okar       Man         Okar       Man         Okar       Man         Okar       Man         Thomas       Man         Tobias       Man         Simon       Man         Man       Man         William       Man         Man       Man                                                                                                    |                                                                       | lesper : Man                                                                    |
| Space Image       Kevin       Image: Man         Skin       Small       Man         Max       Man         Max       Man         Max       Man         Oliver       Man         Okar       Man         Oskar       Man         Tim       Man         Tim       Man         Tim       Man         Tim       Man         Stagelare i zamarbetsforening for laget (FBC Kalmarsund Ungdom)         Förmann       Man         William       Man         William       Man         Man       Ja                                                                                                    |                                                                       | Saknar licen Kevin Man                                                          |
| Spece trugg       Koders         Man       Man         Max       Man         Max       Man         Oliver       Man         Oskar       Man         Oskar       Man         Oskar       Man         Dilver       Man         Dilver       Man         Oskar       Man         Dilver       Man         Dilas       Man         Simon       Man         William       Man         Man       Ja                                                                                                    |                                                                       | Kevin Man                                                                       |
| Space knopp       Radera         Mattias       : Man         Max       : Man         Oliver       : Man         Oliver       : Man         Oskar       : Man         Tim       : Man         Tobias       : Man         Tobias       : Man         William       Man         William       Man         William       Man                                                                                                    |                                                                       | 🗆 Kim 🗧 🕹 Man                                                                   |
| Max : Man<br>Max : Man<br>Oliver : Man<br>Oskar : Man<br>Oskar : Man<br>Tim : Man<br>Tim : Man<br>Tim : Man<br>Tim : Man<br>Tim : Man<br>Tim : Man<br>Tim : Man<br>Tim : Man<br>Tim : Man<br>Tim : Man<br>Tim : Man<br>Tim : Man<br>Tim : Man                                                                                                    | Spara trupp Radera                                                    | Mattias ; Man                                                                   |
| Max i Man<br>Oliver i Man<br>Oskar i Man<br>Oskar i Man<br>Thomas i Man<br>Tim i Man<br>Tim i Man<br>Objas i Man<br>Z to Spelze i samatetoförening för laget (FBC Kalmarsund Ungdorn)<br>Försam Cfermans Personnammer Kalmarsund Ungdorn)<br>Försam Cfermans Personnammer Kalmarsund Ungdorn)<br>Man Ja                                                                                                    |                                                                       | Max ; Man                                                                       |
| Oliver : Man<br>Oskar : Man<br>Thomas : Man<br>Tim : Man<br>Tobias : Man<br>Tobias : Man<br>Tobias : Man<br>Cobias : Man<br>Cobias : Man<br>Cobias : Man<br>Cobias : Man<br>Man Ja                                                                                                    |                                                                       | 🗆 Max 🗧 🖓 Man                                                                   |
| Oskar       : Man         Domas       : Man         Tim       : Man         Tim       : Man         Diblas       : Man         Spelare i samafetsforening for laget (FBC Kalmarsund Ungdom)         Firmanni       : Ecendryp         William       Man         William       Man         William       Man                                                                                                    |                                                                       | Oliver 3 Man                                                                    |
| Thomas         i Man         Tim         i Man         Tim         i Man         Toblas         i Man         Coblas         i Man         Coblas         i Man         Man         M                                                                                                    |                                                                       | 🗆 Oskar 🔅 Man                                                                   |
| Tim                                                                                                    |                                                                       | Thomas ; Man                                                                    |
| Tim ; Man Tablas : Man Tablas : Man Tablas : Man Tablas : Man Cheman Cheman for Laget (FBC Kalmaraund Ungdon) Forman Cheman Che                                                                                                    |                                                                       | Tim ; Man                                                                       |
| Toblas ; Man      tst Spelare i samarbetsförening för laget (FBC Kalmarsund Ungdom)      Gromann Effernamn Personnummer Licenstyp Kön      William Man Ja      Spelare Litten                                                                                                    |                                                                       | Tim ; Man                                                                       |
| 2 st Spelare i samarbetsförening för laget (FBC Kalmarsund Ungdom)  C Granams Personnurmere Licenskyp Kön  Simon Man Ja  William Man Ja  Source Littere                                                                                                    |                                                                       | 🖵 Tobias 🕴 🖓 Man                                                                |
| 2 st Spelar e samarbetsforeing for laget (HK Kalmaraund Ungdom)<br>Simon Man Ja<br>William Man Ja                                                                                                    |                                                                       |                                                                                 |
| Simon Man Ja<br>William Man Ja                                                                                                    |                                                                       | 2 st spelare i samarbetsforening för laget (FBC Kalmarsund Ungdom)              |
| William Man Ja                                                                                                    |                                                                       | Simon Man Ja                                                                    |
| Spec                                                                                                    |                                                                       | 🗆 william Man Ja                                                                |
| Spara 5täng                                                                                                    |                                                                       |                                                                                 |
|                                                                                                    |                                                                       | Spara Stäng                                                                     |

- 1. Klicka på laget i vänstra menyn.
- 2. Klicka på fliken Trupp.
- 3. Klicka på "lägg till spelare"

Välj om du vill hämta spelare från egna eller samarbetsförening.

4. Markera spelarna och spara.

## Ta ut spelare till matchprotokollet

| Uppgifter Lag Spelplaner<br>Föreningens Jao<br>Förstrar<br>FBC Kalmarsund Herr<br>FBC Kalmarsund HJAS<br>Damer<br>Digter Dojkar<br>FBC Kalmarsund P01<br>FBC Kalmarsund P012/1<br>FBC Kalmarsund P012/1<br>FBC Kalmarsund P013/1 | Personer Sp<br>Lag - FBC Kalman<br>Uppgifter 1<br>FBC Kalmärsund/FE<br>State<br>Visa omgångsintel<br>Visa istan i utskrif | elare Matcher Ärender<br>rsund HJAS<br>Tävlingar Matcher P<br>C Kalmarsund Ungdom (Junioralls<br>Spelprogramet off<br>tavlingar förmat<br>er i tävlingar där föreningen är | ersoner Anläggningar<br>venskan G HJ18) Visa endi<br>tävlingen<br>entliggjort | gar Cuper           | Övrigt<br>her i IIII Prenumerera på<br>matcher | lagets   |
|----------------------------------------------------------------------------------------------------|----------------------------------------------------------------------------------------------------|----------------------------------------------------------------------------------------------------|-------------------------------------------------------------------------------|---------------------|------------------------------------------------|----------|
| FBC Kalmarsund P013/2                                                                                                    | A MatchNr Omg                                                                                                    | Hemmalag                                                                                                    | Bortalag                                                                      | Datum/Tid           | Plan                                           | Resultat |
|                                                                                                    | 580706003 1                                                                                                    | FBC Kalmarsund/FBC<br>Kalmarsund Ungdom                                                                                                    | Växjö IBK Utveckling                                                          | 2021-09-19<br>16:00 | KIFAB Arena                                    |          |
| V                                                                                                    | 580700000 2                                                                                                    | Husqvarna IK                                                                                                    | FBC Kalmarsund/FBC<br>Kalmarsund Ungdom                                       | 2021-09-24<br>20:00 | Huskvarna Sporthall A                          |          |
|                                                                                                    | 58,706014 3                                                                                                    | FBC Kalmarsund/FBC<br>Kalmarsund Ungdom                                                                                                    | CL98IC                                                                        | 2021-09-28<br>19:30 | KIFAB Arena                                    |          |

- 1. Välj rätt tävling/serie i dropplistan.
- 2. <u>Klicka</u> på matchnumret för den aktuella matchen som ska spelas.
- 3. <u>Klicka</u> på fliken Matchtrupp.

1 (2)

| Uppgifter Domai                                                                                                    | e Kallelse                   | Resultat                  | Handelser               | rupp                  |        |
|----------------------------------------------------------------------------------------------------|------------------------------|---------------------------|-------------------------|-----------------------|--------|
| D                                                                                                    |                              |                           |                         |                       |        |
| Matchprotokoll Tor                                                                                                    | mt matchprotokoll            |                           |                         |                       |        |
|                                                                                                    |                              |                           |                         |                       |        |
| n alauf äuto aluu in a ha                                                                                                    |                              |                           | (almangund Ungda        |                       |        |
| pelariorteckning ne                                                                                                    | emmalag, FBC Ka              | imarsuna/FBC F            | Calmarsuna Ungao        | m                     |        |
| ämta spelare till match                                                                                                    | ens trupp från:              |                           |                         |                       |        |
| en tidigare match                                                                                                    | Omg 1 FBC Kalmarsu           | Ind/FBC Kalmarsund        | Jngdom - Vaxjo IBK Utve | ckling (2021-09-19)   | ara    |
| lagets trupp                                                                                                    | <i>a</i> na                  |                           |                         |                       |        |
| .föreningens spelare                                                                                                    | <b>#</b>                     |                           |                         |                       |        |
| Pos Nr                                                                                                    | Kap Femma                    | Förnamn<br>Kalmarsund Ung | Efternamn               | Personnummer          | Licens |
| edare hemmalag, FB(                                                                                                    |                              |                           |                         |                       |        |
| edare hemmalag, FB(<br>ämta ledare till matche                                                                                                    | n från:                      |                           |                         |                       |        |
| edare hemmalag, FB(<br>ämta ledare till matche<br>.en tidigare match                                                                                                    | n från:<br>Omg 1 FBC Kalmar  | sund/FBC Kalmarsund       | l Ungdom - Växjö IBK Ut | veckling (2021-09-19) | ✔ #    |
| edare hemmalag, FB(<br>ämta ledare till matche<br>.en tidigare match<br>.lagets personer                                                                                                    | n frân:<br>Omg 1 FBC Kalmar  | sund/FBC Kalmarsund       | d Ungdom - Växjö IBK Ut | veckling (2021-09-19) | ✔ #1   |
| edare hemmalag, FB(<br>ämta ledare till matche<br>.en tidigare match<br>.lagets personer<br>.föreningens personer                                                                                                    | Omg 1 FBC Kalmar             | sund/FBC Kalmarsund       | d Ungdom - Växjö IBK Ut | veckling (2021-09-19) | ▼ #    |
| edare hemmalag, FB(<br>ämta ledare till matche<br>.en tidigare match<br>.lagets personer<br>.föreningens personer<br>.med personnummer                                                                                          | m från:<br>Omg 1 FBC Kalmar  | sund/FBC Kalmarsund       | d Ungdom - Växjö IBK Ut | veckling (2021-09-19) | ✔ #    |
| edare hemmalag, FB(<br>ämta ledare till matche<br>.en tidigare match<br>.lagets personer<br>.föreningens personer<br>.med personnummer                                                                                          | An från:<br>Omg 1 FBC Kalmar | sund/FBC Kalmarsund       | d Ungdom - Växjö IBK Ut | veckling (2021-09-19) | ✓ #    |
| edare hemmalag, FB(<br>ämta ledare till matche<br>.en tidigare match<br>.lagets personer<br>.föreningens personer<br>.med personnummer<br>ntal ledare i truppen: 0<br>ax antal tillåtna ledare: 5                               | An från:<br>Omg 1 FBC Kalmar | sund/FBC Kalmarsund       | d Ungdom - Växjö IBK Ut | veckling (2021-09-19) | ▼ #    |
| edare hemmalag, FB(<br>ämta ledare till matche<br>.en tidigare match<br>.lagets personer<br>.föreningens personer<br>.med personnummer<br>ntal ledare i truppen: 0<br>ax antal tillåtna ledare: 5<br>ps: Klicka på en ledares n | amn för att uppdatera        | sund/FBC Kalmarsund       | d Ungdom - Växjö IBK Ut | veckling (2021-09-19) | ▼ #    |

4. Hämta spelare och ledare från tidigare match, från lagets trupp eller spelare i föreningen.

**OBS!** Spelare från samarbetsförening måste läggas in i laget trupp innan de går att hämta från lagets trupp. Se punkt 1-4 under "Lägg till spelare i truppen".

Är ni hemmalag har ni rätt att administrera både hemma- och bortalagen fram till den inlagda officiella matchstarttiden. Därefter låser iBIS möjligheten att redigera truppen/erna.

Truppen anses därmed vara godkänd av båda lagen.

**OBS!** Saknas någon spelare beror det troligtvis på att spelaren saknar betald licens.

5. Lägg till ledarna som ska vara med på matchen.

**OBS!** Saknas någon ledare beror det på att ledaren inte har någon roll i föreningen eller i laget. Alla personer måste finnas inlagd i iBIS med en personlig roll i föreningen eller laget för att kunna bli uppsatt på ett matchprotokoll.

- 6. <u>Spara</u>
- 7. Skriv ut matchprotokollet klicka på Matchprotokoll